### 软件配置说明(Software Setup Guide)

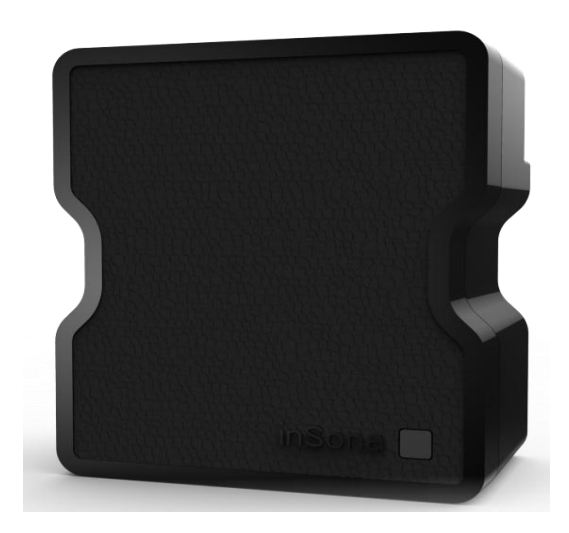

▶ 添加驱动

打开 Composer, 点击 Driver->Add Driver, 选择下载好的

inSona\_WirelessPuck\_2\_Gen2.c4i 进行加载并加入工程中,如图所示

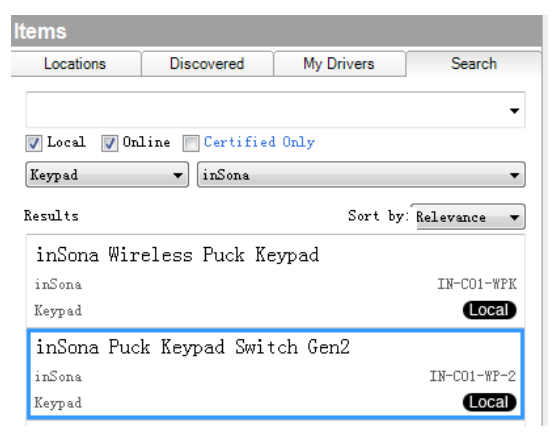

然后在添加辅助的灯光驱动,如图

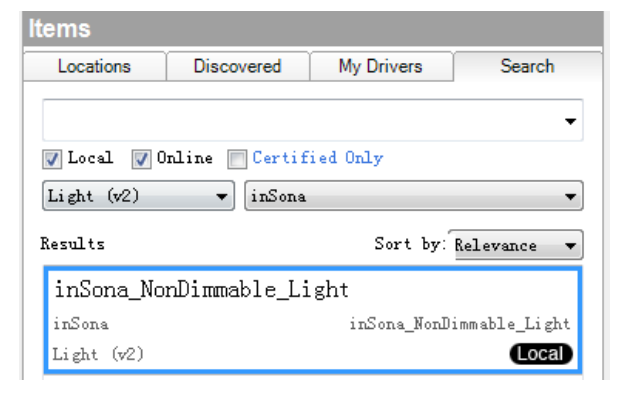

## **inSona**<sup>™</sup>

#### ▶ 属性介绍

#### Composer 界面上无线隐藏式开关的属性如下图所示

| Properties      |                 |          |          |
|-----------------|-----------------|----------|----------|
| Button Settings |                 |          |          |
| Name            | Button 1        |          |          |
| Button Behavior | Toggle Load 1 - | Button 1 | Button 2 |
| LED Behavior    | Follow Load 1   |          |          |
| On Color        |                 |          |          |
| Off Color       |                 |          |          |

| dvanced Properties |               |                      |   |
|--------------------|---------------|----------------------|---|
| Properties         | Documentation | tions Lua            |   |
| Light 1 Sta        | atus          | LIGHT OFF            | • |
| Light 2 Sta        | atus          | LIGHT OFF            | • |
| Light 1 De         | fault Status  | LIGHT OFF            | • |
| Light 2 De         | fault Status  | LIGHT OFF            | • |
| Hardware           | Version       | Not Avaliable        |   |
| Firmware \         | ersion        | Not Avaliable        |   |
| Driver Ver         | sion          | 1.2.4                |   |
| Debug Mo           | de            | false                | • |
| Refresh Ti         | me            | Not Yet              |   |
| Radio Pov          | ver Level     | Standard             | • |
| Firmware (         | Jpdate        | 2.3.1.4 is available |   |

#### 属性意义如下:

- Light 1 Status/Light 1 Status: 实时显示 2 路开关的状态
- Light 1 Default Status/Light 1 Default Status: 设置 2 路开关的上

电状态(注意实际继电器是常开继电器)

- Hardware Version: 硬件版本
- Firmware Version: 固件版本

# **inSona**<sup>™</sup>

- Driver Version: 驱动版本
- Debug Mode: 控制驱动日志输出
- **Refresh Time**: 上述信息的最后更新时间
- Radio Power Level: 设置设备当前发射功率值
- Button Setting 中的 Name 为按键名,用户可以自主修改,Button Behavior 为按键功能,包括"Keypad", "Toggle Load 1", "Load 1 ON", "Load 1 OFF", "Toggle Load 2", "Load 2 ON", "Load 2 OFF" 7 个,Led Behavior 为指示灯功能,包括"Follow Bound Device", "Programmed", "Follow Load 1", "Follow Load 2", "Push/Release" 5 个,用户根据需要进行配置
- Firmware Update:显示固件升级信息

Note: 工程中如果使用了 HC250, HC800 主机,当 Radio Power Level 设为 High 时,可能会破坏 Zigbee 网络路由结构,请用户谨慎使用;

▶ 配置说明

● 用模块功能配置:用户只需将只 2 个已添加驱动的 Connections 连接好,用户就能够以 Light(V2)的控制界面控制开关;

| Control & Audio Video Connections              |         |                    |        |          |
|------------------------------------------------|---------|--------------------|--------|----------|
| inSona Wireless Puck 2                         |         |                    |        |          |
| Name Type Connection Input/Output Connected To |         |                    |        |          |
| Control Outputs                                |         |                    |        |          |
| 🗳 Light 1                                      | Control | PANEL_NONDIM_LIGHT | Output | 1->Light |
| 🗳 Light 2                                      | Control | PANEL_NONDIM_LIGHT | Output | 2->Light |

● 驱动为用户提供与 Control4 情景面板完全相同的按键事件,如

图所示:

|                            |              | - |
|----------------------------|--------------|---|
| nSona keypad switch Events |              |   |
| Keypad Ev                  | rents        | 1 |
| Events For:                | <b></b>      |   |
|                            | Pressed      |   |
|                            | Released     |   |
|                            | 🔘 Single Tap |   |
|                            | Ouble Tap    |   |
|                            | 🔘 Triple Tap |   |
|                            |              |   |

● 此外,驱动还提供一系列编程命令供用户使用,LED Commands 只有当 LED Behavior 为"Program"时生效,且只支持"USE ON/OFF

COLOUR" 2 项命令;

| Commands        | Conditionals        |
|-----------------|---------------------|
| LED Commands    | · · · · · ·         |
|                 |                     |
| 🔘 Use On Color  | Use Off Color       |
| Set LED On      | Set All LED On      |
| Set LED Off     | Set All LED Off     |
| Set LED Current | Set All LED Current |
| Button Commands |                     |
| <b></b>         | Single Click        |
| O Press         | Double Click        |
| Release         | Triple Click        |

● 每一个按键都可以配置成下图中任意一个功能

| Keypad        |  |
|---------------|--|
| Toggle Load 1 |  |
| Load 1 ON     |  |
| Load 1 OFF    |  |
| Toggle Load 2 |  |
| Load 2 ON     |  |
| Load 2 OFF    |  |
|               |  |

● 每一个指示灯都可以配置成下图中任意一个功能

| Follow Bound Device           |               |
|-------------------------------|---------------|
| Programmed                    |               |
| Follow Load 1                 | Push Color    |
| Follow Load 2<br>Push/Release | Release Color |

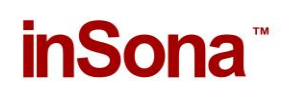

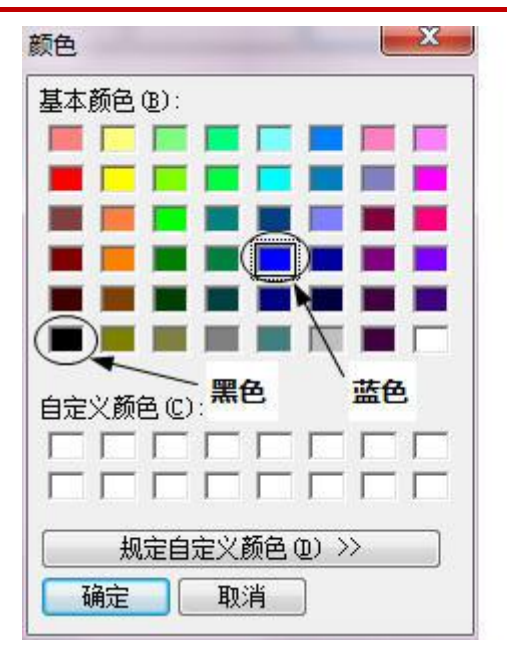

- 用户可以根据自身需求作不同的配置,只有当 LED Behavior 为 Push/Release 时,颜色配置才生效,黑色视为指示灯关,其它颜 色视为指示灯开;
- ➤ OTA 升级

设备支持 OTA (Over The Air),可以通过 Zigbee 升级固件;

当设备固件版本低于驱动提供的版本时,属性选项卡中
Firmware Update 属性会显示可用于升级的固件版本:

| Firmware Update 1.2.1.6 is available     |  |  |
|------------------------------------------|--|--|
| ● 此时, 切换到 Action 选项卡                     |  |  |
| Properties                               |  |  |
| Properties                               |  |  |
| Properties Actions Lua                   |  |  |
| Update Firmware<br>Force Update Firmware |  |  |

点击 Update Firmware 按钮开始更新,此时切换回属性选项卡,
Firmware Update 属性会显示更新进度。首先是下载固件到设备
上,整个下载过程约 15 分钟:

| Firmware Update | Downloading 8%                                    |
|-----------------|---------------------------------------------------|
| ● 下载完成后会进       | 行文件校验                                             |
| Firmware Update | Checking                                          |
| ● 校验成功后,设       | 备会自动重启并加载新的固件,此时不可断电,                             |
| 否则损坏不可恢         | 至。加载过程一般不超过 <b>3</b> 分钟。                          |
| Firmware Update | Loading new firmware Do not cut the power supply. |
| ● 加载完成后 Firm    | nware Update 属性会显示 Firmware is updated,           |
| 表示固件版本与         | i驱动相同。                                            |
| Firmware Update | Firmware is updated.                              |

如果更新失败需要重新更新或者固件降级,可以通过点击 Action 选项卡中的 Force Update Firmware 按钮来完成,过程与点击 Update Firmware 按钮相同。

Note: 用户需要注意, OTA 升级存在一定风险:

- ✔ 当无线信号强度弱或者不稳定的时候都将导致设备升级失败;
- ✓ 当设备正在加载固件的过程中断电,那么设备代码损坏,无法 继续工作;